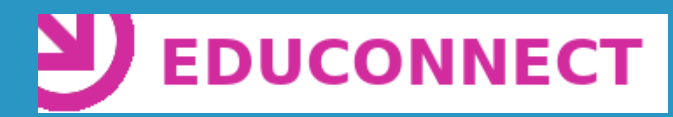

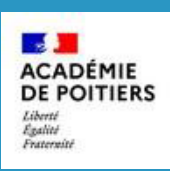

# Mettre à jour mon nouveau compte EDUCONNECT

Tu vas aujourd'hui apprendre à réinitialiser ton compte qui te donne accès à l'Epace Numérique de Travail du collège ou ENT. Il se nomme d'ailleurs ICART dans l'académie de Poitiers.

Il te permet d'accèder à plusieurs services essentiels, notamment:

- Pronote
- SACoche
- le site web de l'établissement
- des applications pour tes cours comme Labomep, PIX, Scratch, e-sidoc..

## Un compte unique

EduConnect est un compte unique qui permet d'accéder à un ensemble de services et démarches en ligne pour suivre ta scolarité et celle de tes frères et soeurs où qu'ils soient en France : au collège, au lycée ou pour certaines écoles, en primaire.

C'est plus pratique pour tes parents. Ils ont un seul identifiant et mot de passe pour voir tous les comptes de leurs enfants pour accéder à des services facilitateurs en ligne: faire une demande de bourse, payer la cantine, rentrer tes voeux d'orientation ou ceux de tes frères et soeurs, etc...

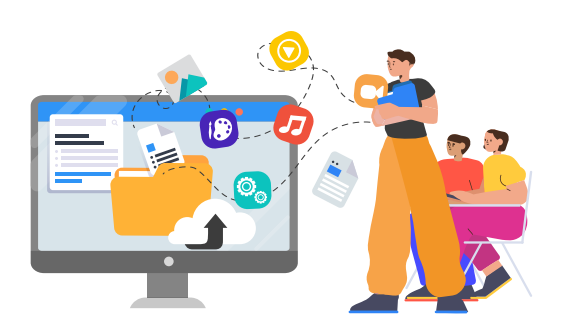

https://www.education.gouv.fr/accedez-au-portail-scolarite-services-de-votre-academie-5222

### Une mise à jour technique

#### Le numérique, ça va toujours très vite!

Comme tu peux t'en douter, il est nécessaire de mettre à jour les outils utilisés au niveau de l'académie, au niveau de la région Nouvelle Aquitaine, et enfin au niveau national. Beaucoup de techniciens y travaillent et tentent d'adapter nos supports aux nouvelles contraintes techniques du web.

Si tu as des questions de l'ordre du numérique, demande à Mme BILLAUD (professeure d'anglais) ou Mr BLANC (professeur de SVT), ils sont RUPN (Référents des Usages Pédagogiques du Numérique), c'est à dire qu'ils sont en charge du numérique au collège. Ils peuvent t'aider. Lorsque c'est un souci purement technique, ils demandent de l'aide à Mr BOUCHENOIR, qui est un technicien informatique employé par le département de la Vienne pour réparer les ordinateurs et les installer. Car c'est le conseil départemental qui finance l'établissement et ses équipements.

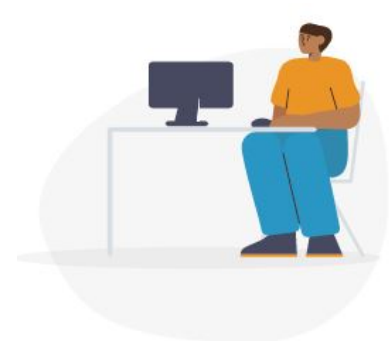

## Alors comment faire ?

#### De quoi as tu besoin?

Mme ORAVEC vient aujourd'hui de réinitialiser ton mot de passe et identifiant pour avoir accès à ton ENT. Donc grâce aux nouveaux codes que tes professeurs vont te distribuer, tu vas pouvoir te connecter sur internet et rentrer ces modifications.

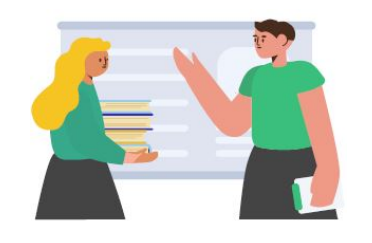

D'une fiche avec tes nouveaux codes d'accès.

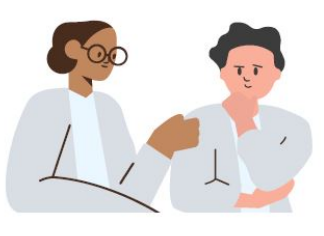

De ta date de naissance.

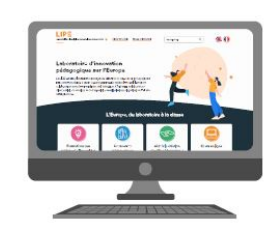

D'un ordinateur avec une connexion internet

#### Les étapes:

1. En tant que qu'élève, tu te connectes à l'ENT collège :

https://ent.ac-poitiers.fr/

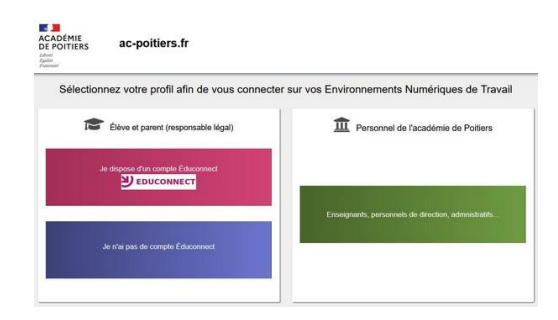

#### 2. ATTENTION !!!

Il faut que tu cliques maintenant sur la barre rouge "Je dispose d'un compte Educonnect" Fini la barre bleue!!!

| Sélection | nez votre profil afin de vous connect | er sur vos Environnements Numériques de Travail       |
|-----------|---------------------------------------|-------------------------------------------------------|
| 10        | Élève et parent (responsable légal)   | 1 Personnel de l'académie de Poiliers                 |
|           |                                       |                                                       |
|           |                                       | Ensegnestis, personnels de direction, administrativa. |

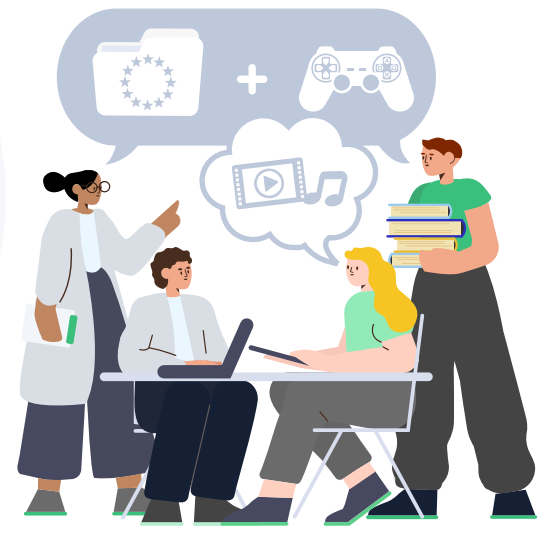

4. Clique sur le bouton "Gérer mon compte".

3. Sur la page de connexion EduConnect, saisis l'identifiant et le mot de passe provisoire qui t'ont été transmis.

|   | EduConnect                                                     |
|---|----------------------------------------------------------------|
|   | J'accède aux services en ligne des<br>établissements scolaires |
|   | Jocoëste à mes services avec TranceConnect                     |
|   | S Votenticitier avec<br>Frances Contract                       |
|   | 00<br>Jutilise nes ideal fiarts Education Motionale            |
|   |                                                                |
| 1 | Salainser yn identifiant                                       |
| " | Mot de passe                                                   |
|   | Salainear un incl de passa -                                   |
|   | AT LODGED                                                      |
|   | identifient panile Mot de cease cerda                          |
|   |                                                                |
|   | Je site can de comote                                          |
|   | Assistance Mentiona Manka                                      |
|   |                                                                |

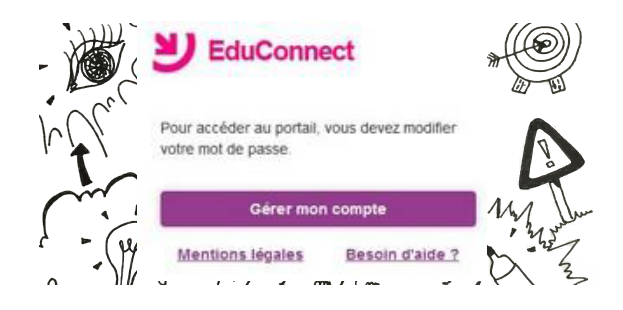

5. Saisis deux fois le mot de passe que tu as choisi.

Attention!! Il doit y avoir au moins 8 caractères dont une majuscule, une minuscule et un chiffre. Tu peux reprendre le mot de passe que tu utilisais auparavant en lui rajoutant ces critères.

| Activation du c                                                       | compte                      |
|-----------------------------------------------------------------------|-----------------------------|
| onjour Léa DUPOND, vo<br>odifier votre mot de pa                      | ous devez<br>sse provisoire |
| louveau mot de pas                                                    | sse @                       |
| -                                                                     |                             |
|                                                                       |                             |
| 2 / 1 / 1 / 1 / 2 / 2 / 2 / 2 / 2 / 2 /                               |                             |
| Besoin d'aide pour créer                                              | un mot de passe             |
| Service                                                               |                             |
| onfirmez votre mo                                                     | t de passe                  |
|                                                                       |                             |
|                                                                       |                             |
|                                                                       |                             |
| otre date de naiss                                                    | ance                        |
| otre date de naiss                                                    | ance                        |
| otre date de naiss                                                    | ance                        |
| otre date de naissa<br>mail (facultatif)                              | ance                        |
| otre date de naissi<br>mail (facultatif)                              | ance                        |
| 'otre date de naiss:<br>mail (facultatif)                             | ance                        |
| otre date de naiss<br>mail (facultatif)<br>Activer votre              | compte                      |
| otre date de naissa<br>mail (facultatif)<br>Activer votre o<br>Annule | compte                      |
| otre date de naissa<br>mail (facultatif)<br>Activer votre<br>Annule   | compte                      |

- 6. Indique ta date de naissance, puis clique sur "Activer votr compte".
- 7. Ton compte est activé.

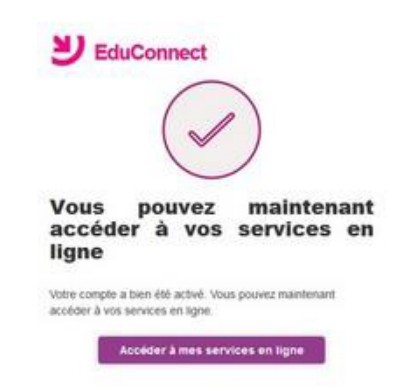

8. A présent, en accédant à ton ENT,

vérifie bien que PIX et SACoche fonctionnent!

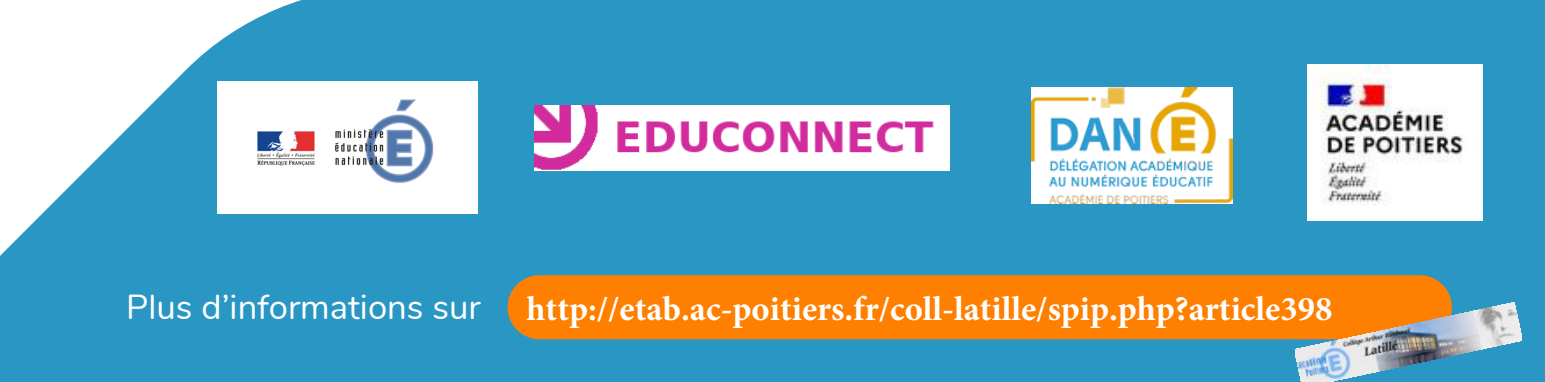